## 集保 e 手掌握 TISA 基金 查詢服務操作手冊

臺灣集中保管結算所股份有限公司

中華民國 114 年 6 月

## 目錄

| 壹、 | 服務簡介                      | .3 |
|----|---------------------------|----|
| 貳、 | 手機存摺戶之註冊、開通及查詢            | .3 |
| 參、 | 非手機存摺戶有申購 TISA 基金者之註冊、開通及 |    |
| 查詢 |                           | .9 |
| 肆、 | 兩種用戶身分轉換1                 | L4 |
| 伍、 | 變更 Email 與手機號碼 1          | 14 |
| 陸、 | 銷戶1                       | 15 |

壹、服務簡介

為鼓勵民眾及早進行中長期穩健投資,金管會推動「臺灣個 人投資儲蓄帳戶(Taiwan Individual Savings Account,簡稱 TISA)」。凡符合 TISA 基金委員會篩選標準所新發行之 TISA 級別基金,或由證券投資信託事業透過退休準備平台專案所發 行的 R 級別基金皆為 TISA 基金。投資人向證券商、銀行等基 金銷售機構或基金交易平台業者申請開立 TISA 帳戶,並同意銷 售機構提供 TISA 帳戶資料予本公司。後續完成集保 e 手掌握相 關之開通程序後,即得透過集保 e 手掌握連結至「TISA 帳戶查 詢平台」查詢交易明細及餘額資料。

- 貳、手機存摺戶之註冊、開通及查詢
  - 一、請您依下列步驟註冊您的帳戶:
    - (一)下載完成「集保 e 手掌握」·並開啟 App。若您尚 未開通·點選「首次使用·請點此開通」;若您有帳 戶·點選「我已開通過集保 e 手掌握·立即登入」!

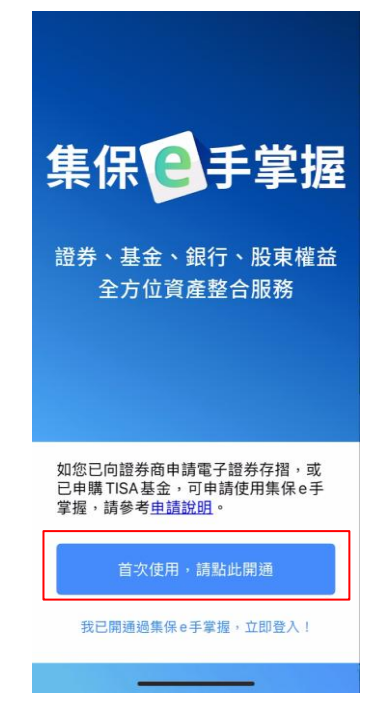

(二)首次啟用時,請您詳閱約定事項,點選「我同意」 用服務。

| 告知聲明、櫂益條款                                                                                                    |
|----------------------------------------------------------------------------------------------------|
| 蒐集、處理及利用個人資料告知聲明及使用<br>者權益條款 20250630                                                                                                    |
| 一、電子證券存檔用戶(於證券商開立證券<br>帳戶且申請電子證券存摺者<br>(一)蒐集、處理及利用個人資料告知聲明<br>本公司提供之「集保。手掌握(集保。存<br>指)App」(以下稱「集保。手掌握App」),<br>其內容除包含證券商發給之電子形式證券存<br>摺外,亦提供其他加值服務,如有價證券基<br>本資料、股務資訊、行情資訊、市場公告、<br>境內及境外基金資訊等。您申請安裝「集保<br>。手掌握App」,本公司將請您輸入身分證字<br>號及出生年月日,亦會透過證券商、投信公<br>司、基金交易平台銷售機構、境外基金總代<br>理人或境內外基金銷售機構取得您所留存之<br>身分證字號、出生年月日、電子鄧件信都<br>(Famail) 及手機牌框。本公司會導定個人資 |
| (Entail) 及于極減時, 华公司曾遵守個人員<br>料保護法之規定為蒐集、處理及利用,並將<br>您的個人資料安全地儲存在系統內。<br>本公司會利用您安裝「集保e手掌握App」所<br>留存之電子郵件信箱 (Email) 及手機號碼,<br>通知您申請「集保e手掌握Annı 之驗證碼及                                                                                                    |
| 我同意                                                                                                    |

(三) 輸入身分證字號及西元出生年月日 · 點選「下一步」。

| 帳戶開通                       |
|----------------------------|
| 請填寫以下資料,進行帳戶開通!            |
| * 身分證字號                    |
|                            |
| * 西元出生年月日                  |
|                            |
| 0 mjst - / pjst - 1900/200 |
|                            |
|                            |
|                            |
| 下一步                        |
| 我已開通過集保 e 手掌握,立即登入!        |
|                            |

(四) 輸入您於 Email 收到的驗證碼·點選「送出驗證碼」。

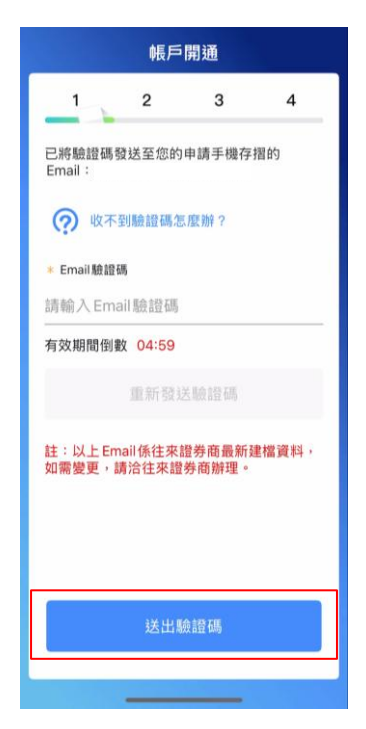

(五) 輸入您於手機收到的驗證碼,點選「送出驗證碼」。

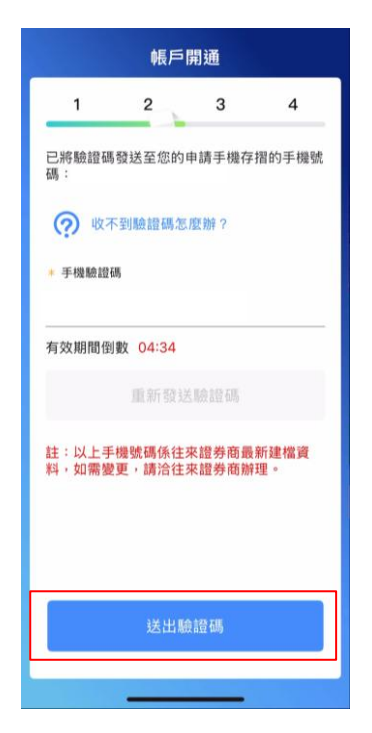

(六)設定您的登入密碼·點選「確認送出」。

| 1     2     3     4       驗證成功,開始設定登入密碼:     (?)     密碼設定説明       ● 費入密碼     請設定 8-12位英數字     (?)       ● 再次輸入密碼     (?)     (?) | 1       | 2         |       |   |
|----------------------------------------------------------------------------------------------------|---------|-----------|-------|---|
| <ul> <li>驗證成功,開始設定登入密碼:</li> <li>⑦ 密碼設定說明</li> <li>登入密碼</li> <li>請設定 8-12 位英數字</li> <li>● 雪次輸入密碼</li> <li>● 雪次輸入密碼</li> </ul>    |         | 2         | 3     | 4 |
| <ul> <li>⑦ 密碼設定説明</li> <li>登入密碼</li> <li>請設定 8-12 位英数字</li> <li>● 再次輸入密碼</li> </ul>                                              | 驗證成功,   | 開始設定登     | 入密碼:  |   |
| * 登入密碼<br>請設定 8-12 位英數字 🌮                                                                                                    | ? 密碼    | 設定說明      |       |   |
| 請設定8-12位英數字 20 * 再次輸入密碼                                                                                                    | * 登入密碼  |           |       |   |
|                                                                                                    | 請設定 8-1 | 2位英數      | P     | Ø |
|                                                                                                    | * 再次輸入图 | 密碼        |       |   |
| 請設定8-1212 英数子                                                                                                    | 請設定8-1  | 2位英數      | 7     | Ø |
|                                                                                                    |         |           |       |   |
|                                                                                                    |         |           |       |   |
|                                                                                                    |         |           |       |   |
|                                                                                                    |         | 1.42 2.37 | 19天中  |   |
| 2014/27 1 M LL                                                                                                    |         | 14年前の     | 25.11 |   |

(七)點選您欲啟用的快速登入方式·並點選「開始設定」· 來啟用快速登入。您也可以點選「以後再設定」略過 此步驟。

|                         | 帳戶                         | 開通                     |                |
|-------------------------|----------------------------|------------------------|----------------|
| 1                       | 2                          | 3                      | 4              |
| 密碼設定成                   | 功!設定快                      | 速登入                    |                |
| 您的手機支<br>助驗證,未<br>更快捷的使 | 援以下輔助<br>來您可以輔<br>用集保 e 手: | 驗證方式,請<br>助驗證代替<br>掌握! | 设定這些輔<br>喻入密碼, |
| c                       | Ð                          |                        | :              |
| 臉部                      | 辨識                         | 圖形                     | •<br>密碼        |
|                         |                            |                        |                |
|                         |                            |                        |                |
|                         |                            |                        |                |
|                         | 開始                         | 設定                     |                |
|                         | 以後再                        | 再設定                    |                |
|                         |                            |                        |                |

- (八)帳戶設定完成·會依用投資人的狀態·分成以下2類 情境:
  - 1. 您尚未同意使用本公司「股務事務電子通知」服務, 會顯示以下畫面:

如欲申請該服務·請點選「是·前往「股東 e 服務」 申請」按鈕·進入股東 e 服務網站·確認網站同意 條款。您也可以點選「以後再申請」略過此步驟。

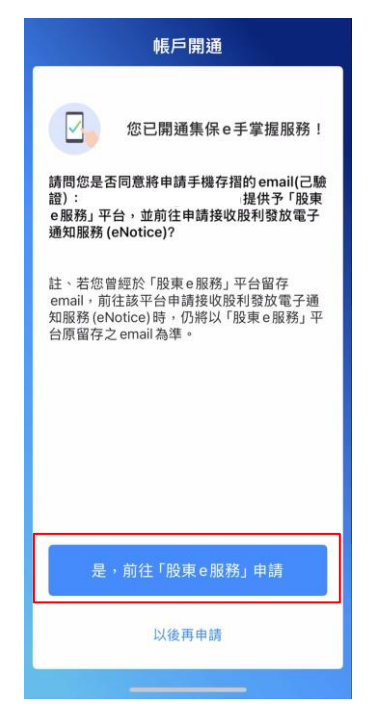

2.您已同意使用本公司「股務事務電子通知」服務者, 或您選擇「以後再申請」股務事務電子通知 (eNotice)服務,按「開始使用」即可直接開始 使用 App。

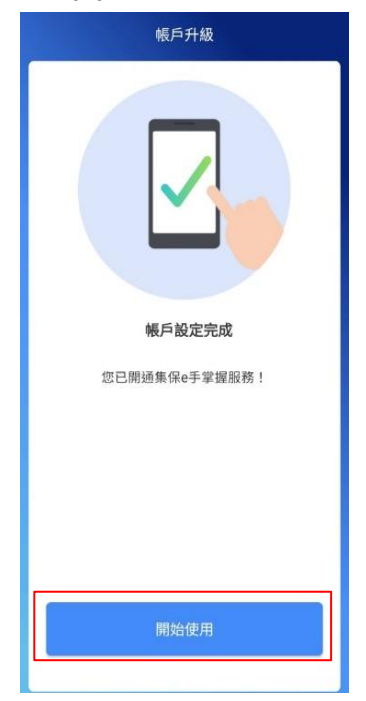

(九)登入成功後,即可點選右下角「TISA」連結至「TISA

帳戶查詢平台」開始查詢。 我的資產 總資產 Ø \$\$\$ 不含信用資產及透支 C同步銀行 證券資產 银行資產 110/08/10 15:05 更新 🕕 證券資產 ● 0056 元大高股息 20% • 00701 國泰股利精選 30 15% • 4904 遠傳 TWD \$\$\$ 15% 2412 中華電 12% • 00730 富邦臺灣優質高息 8% • 其他 30% 

## 參、非手機存摺戶有申購 TISA 基金者之註冊、開通及查 詢

請您依下列步驟註冊您的帳戶:

(一)下載完成「集保 e 手掌握」·並開啟 App。若您尚 未開通·點選「首次使用·請點此開通」;若您有帳 戶·點選「我已開通過集保 e 手掌握·立即登入」!

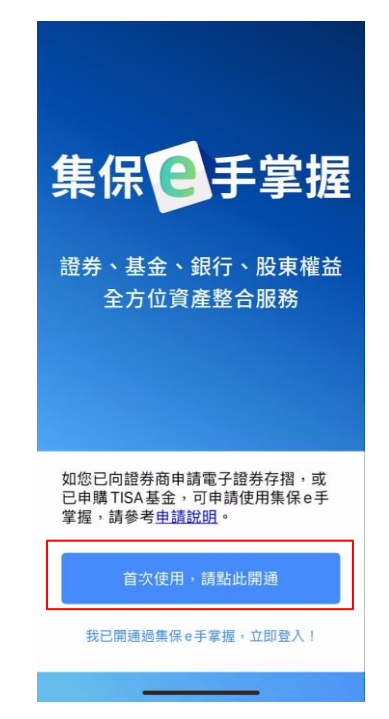

(二)首次啟用時,請您詳閱約定事項,點選「我同意」啟 用服務。

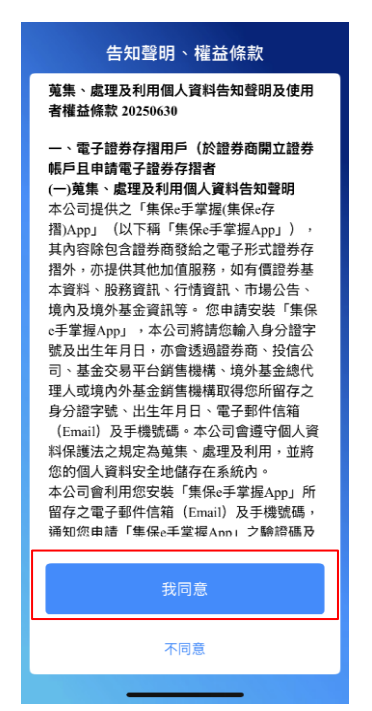

(三) 輸入身分證字號及西元出生年月日 · 點選「下一步」。

| 帳戶開通              |
|-------------------|
| 請填寫以下資料,進行帳戶開通!   |
| * 身分證字號           |
|                   |
|                   |
| * 西元出生年月日         |
|                   |
| 8 碼數字,例如:19801205 |
|                   |
|                   |
|                   |
|                   |
|                   |
| 下一步               |
| 我已開通過集保e手掌握,立即登入! |
|                   |

(四)輸入您申購 TISA 於銷售機構開立帳戶所留存之 Email 與手機號碼,點選下一步。

| < 帳戶開通                                                |
|-------------------------------------------------------|
| 請輸入您於銷售機構留存之 Email 及手機號<br>碼,於完成認證後進行帳戶開通。<br>= Email |
| ■ 手機號碼                                                |
|                                                       |
| 下一步                                                   |
|                                                       |

(五) 輸入您於 Email 收到的驗證碼·點選「送出驗證碼」。

| 帳戶開通                                   |   |
|----------------------------------------|---|
| 1 2 3 4                                |   |
| 已將驗證碼發送至您於銷售機構留存之<br>Email:            |   |
| (?) 收不到驗證碼怎麼辦?                         |   |
| * Email驗證碼                             |   |
|                                        |   |
| 「月 XX 舟別 国 国 蜀X 04+30                  |   |
| 重新發送驗證碼                                |   |
| 註:以上 Email 係由銷售機構提供,如需變<br>更,請洽銷售機構辦理。 |   |
|                                        |   |
|                                        | _ |
| 送出驗證碼                                  |   |
|                                        | L |

(六) 輸入您於手機收到的驗證碼,點選「送出驗證碼」。

|                   | 帳戶           | 開通            |       |
|-------------------|--------------|---------------|-------|
| 1                 | 2            | 3             | 4     |
| 已將驗證碼發;<br>碼:     | 送至您於         | 銷售機構留         | 存之手機號 |
| 💮 收不到             | 驗證碼怎         | 麼辦?           |       |
| * 手機驗證碼           |              |               |       |
| 有效期間倒數            | 04:51        |               |       |
|                   | 重新發行         | (11合計合工業      |       |
|                   | 5E IN 1 58 X | 2-65A GIL MPS |       |
| 註:以上手機<br>更,請洽銷售: | 號碼係田<br>機構辦理 | 頧售機構提<br>。    | 供,如需變 |
|                   |              |               |       |
|                   |              |               |       |
|                   | 送出駒          | 讀碼            |       |
|                   |              |               |       |

(七)本App依您選定之特定銷售機構帳戶所留存之基本 資料,寄送驗證碼至您的 Email 及手機號碼,請選 擇銷售機構帳戶,點選「確認送出」

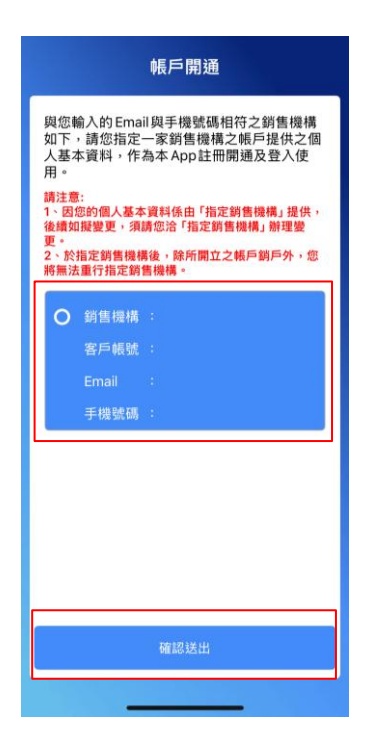

(八)設定您的登入密碼·點選「確認送出」。

|        | 帳戶     | 開通       |   |
|--------|--------|----------|---|
| 1      | 2      | 3        | 4 |
| 驗證成功,  | 開始設定登  | 入密碼:     |   |
| ? 密研   | 設定說明   |          |   |
| * 登入密碼 |        |          |   |
| 請設定8-  | 12位英數号 | 字        | Ø |
| * 再次輸入 | 密碼     |          |   |
| 請設定8-  | 12位英數  | <b>F</b> | Ø |
|        |        |          |   |
|        |        |          |   |
|        |        |          |   |
|        |        |          |   |
|        | 確認     | 送出       |   |
|        |        |          |   |
|        | _      |          |   |

(九)點選您欲啟用的快速登入方式,並點選「開始設定」, 來啟用快速登入。您也可以點選「以後再設定」略過 此步驟。

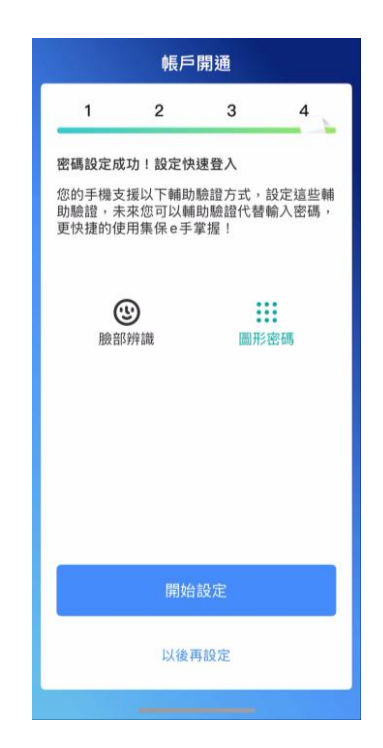

(十)登入成功後,即可點選 TISA 圖片連結至「TISA 帳 戶查詢平台」開始查詢。

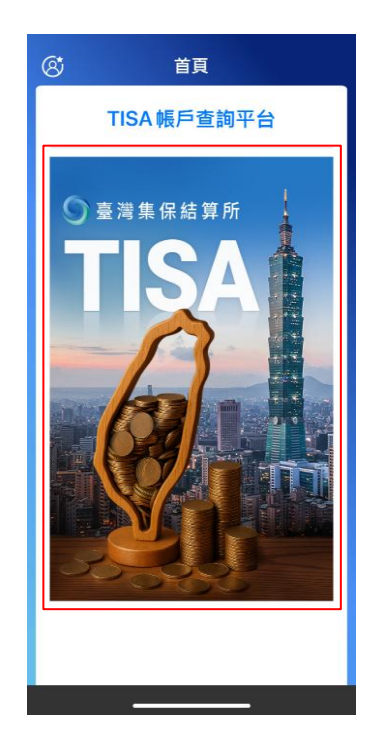

- 肆、兩種用戶身分轉換
  - (一)原先以手機摺身分使用集保 e 手掌握之用戶,如您將手機 存摺全部轉換為紙本存摺或進行銷戶,欲查詢 TISA 基金, 請以非手機存摺戶且申購 TISA 基金之身分重新註冊及開 通。(請參照參、非手機存摺戶且申購 TISA 基金者之註冊、 開通及查詢)
  - (二)原先以非手機存摺戶且申購TISA基金者註冊及開通集保e 手掌握者,如後續有申請手機存摺,請以手機存摺戶身分 重新註冊及開通。(請參照貳、手機存摺用戶之註冊、開通 及查詢)
- 伍、變更 Email 與手機號碼

如您於指定銷售機構變更 Email 或手機號碼·於登入後需重新驗證變更過後的資料。

| 登入集保e手                             | 掌握                          |  |
|------------------------------------|-----------------------------|--|
| 1                                  | 2                           |  |
| 由於您於指定銷售機構留存的<br>澄,須請您重新進行驗證程序     | りEmail 尚未驗<br><sup>家。</sup> |  |
| 已將驗證碼發送至您於指定釒<br>Email:            | 肖售機構留存之                     |  |
| (?) 收不到驗證碼怎麼辦                      | ?                           |  |
| * Email驗證碼                         |                             |  |
| 請輸入Email驗證碼                        |                             |  |
| 有效期間倒數 04:58                       |                             |  |
| 重新發送驗證                             | 2 605                       |  |
| 註:以上 Email 係由指定銷售<br>變更,請洽指定銷售機構辦理 | ₹機構提供,如需<br>里。              |  |
| 送出驗證碼                              | 5                           |  |
|                                    |                             |  |

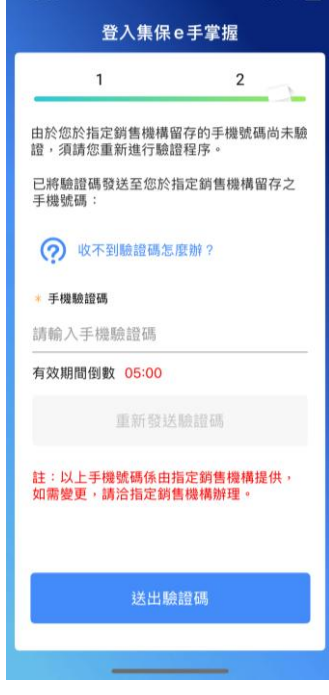

陸、銷戶

如您註銷您於開通時指定之銷售機構帳戶,且您於銷售機 構有開立 TISA 帳戶者,須請您重新選擇一組銷售機構資料,作 為集保 e 手掌握 App 之基本資料使用。並於重新選擇之銷售機 構資料與原先開通時選擇之銷售機構資料不符合時重新驗證。

| 登入集保e手掌握                                                                                                    | 登入集保 e 手掌握                                                                                                    | 登入集保e手掌握                                                                                                    |
|----------------------------------------------------------------------------------------------------|----------------------------------------------------------------------------------------------------|----------------------------------------------------------------------------------------------------|
| 戶 戶 都 通<br>管 理 輕 鬆<br>「戶戶通平台」                                                                                                    | 您於指定銷售機構開立之帳戶已銷戶,請重新<br>指定銷售機構,再進行Email及手機號碼認證。<br>請注意:<br>1、國防約與人基本資料值由「指定銷售機構」證件,後<br>續如服變更,須請認名「指定銷售機構」辦理要更。<br>2.於指定銷售機構象,錄所備立之帳戶Ĭ戶外,您將<br>無法重行指定銷售機構。                                                     | 您於指定銷售機構開立之帳戶已銷戶,請重新<br>指定銷售機構,再進行Email及手機號碼認證。<br>請注意:<br>1、國您約個人基本資料係由「指定銷售機構」辦理變更。<br>2、於指定銷售機構。餘所開立之帳戶銷戶外,您將<br>無法重行指定銷售機構。                                                                                                    |
| 提供您快速申辦手機存指<br>立即了解                                                                                                    | <ul> <li>         新售機構:         <ul> <li>客戶帳號:</li> <li>Email:</li> <li>手機號碼:</li> </ul> </li> </ul>                                                                                                    | 手機號碼 :                                                                                                    |
| 身分證字號:                                                                                                    | <ul> <li></li></ul>                                                                                                    | 手機號碼 :                                                                                                    |
| <ul> <li>● 登入密碼 ①</li> <li></li></ul>                                                                                                    | 手機號碼 :                                                                                                    | 客戶帳號 :<br>Email :<br>手機號碼 :                                                                                                    |
| 忘記密碼                                                                                                    | 客戶頓號 :<br>Email :<br>手機號碼 :                                                                                                    | <ul> <li></li></ul>                                                                                                    |
| 登入                                                                                                    | ── 約售機構:                                                                                                    | Email :<br>手機號碼:                                                                                                    |
| 切換使用者 首次使用                                                                                                    | 補認進出                                                                                                    | 確認送出                                                                                                    |
|                                                                                                    |                                                                                                    |                                                                                                    |
| 登入集保e手掌握                                                                                                    | 登入集保e手掌握                                                                                                    | 登入集保o手掌握                                                                                                    |
| 登入集保e手掌握<br>1     2                                                                                                    | 登入集保e手掌握<br>1 2                                                                                                    | 登入集保e手掌握                                                                                                    |
| 登入集保 e 手掌握<br>1 2<br>由於您於指定銷售機構留存的 Email 尚未驗<br>證·須請您重新進行驗證程序。                                                                                                    | 登入集保e手掌握<br>1 2<br>由於您於指定銷售機構留存的手機號碼尚未驗<br>證,須請您重新進行驗證程序。                                                                                                    | 登入集保e手掌握                                                                                                    |
| 登入集保 e 手掌握<br>1 2<br>由於您於指定銷售機構留存的 Email 尚未驗<br>證,須請您重新進行驗證程序。<br>已將驗證碼發送至您於指定銷售機構留存之<br>Email :                                                                                                    | 登入集保e手掌握<br>1 2<br>由於您於指定銷售機構留存的手機號碼尚未驗<br>證,須請您重新進行驗證程序。<br>已將驗證碼發送至您於指定銷售機構留存之<br>手機號碼:                                                                                                    | 登入集保 e 手掌握                                                                                                    |
| <ul> <li>登入集保 e 手掌握</li> <li>1 2</li> <li>由於您於指定銷售機構留存的 Email尚未驗<br/>證,須請您重新進行驗證程序。</li> <li>已將驗證碼發送至您於指定銷售機構留存之<br/>Email :</li> <li>() 收不到驗證碼怎麼辦 ?</li> </ul>                                                                                                    | 登入集保 e 手掌握         1         2         由於您於指定銷售機構留存的手機號碼尚未驗         近,須請您重新進行驗證程序。         日將驗證碼發送至您於指定銷售機構留存之         接號碼         :         ご         吹         吹         中不到驗證碼怎麼辦         :                 | 登入集保 e 手掌握                                                                                                    |
| 登入集保 e 手掌握         1       2         由於您於指定銷售機構留存的 Email 尚未驗證。須請您重新進行驗證程序。         已將驗證碼發送至您於指定銷售機構留存之<br>Email :         ??       收不到驗證碼怎麼辦 ?         * Email驗證碼         講論入 Email 驗證碼                                                                                                    | 登入集保e手掌握         1       2         由於您於指定銷售機構留存的手機號碼尚未驗證,須請您重新進行驗證程序。         已蔣驗證碼發送至您於指定銷售機構留存之<br>手機號碼:                                                                                                    | <u>登入集保 e手掌握</u><br>でででです。<br>応望成功 !                                                                                                    |
| 登入集保 e 手掌握         1       2         由於您於指定銷售機構留存的 Email尚未驗證。         違。須講您重新進行驗證程序。         已將驗證碼發送至您於指定銷售機構留存之<br>Email :                                                                                                    | <ul> <li>登入集保e手掌握</li> <li>1</li> <li>全</li> <li>由於您於指定銷售機構留存的手機號碼尚未驗證,須請您重新進行驗證程序。</li> <li>已將驗證碼發送至您於指定銷售機構留存之<br/>持機號碼:</li> <li>○○ 收不到驗證碼怎麼辦 ?</li> <li>• 手機驗證碼</li> <li>請輸入手機驗證碼</li> <li>5:00</li> </ul> | <u> 登入集保 e 手掌握</u><br>ででです。<br>ででのでのでので、<br>のでのでので、<br>のでのでので、<br>のでのでので、<br>のでのでので、<br>のでのでので、<br>のでのでので、<br>のでのでので、<br>のでのでので、<br>のでのでので、<br>のでのでので、<br>のでので、<br>のでのでので、<br>のでのでので、<br>のでので、<br>のでのでので、<br>のでのでのでので、<br>のでのでので、<br>のでのでので、<br>のでのでので、<br>のでのでので、<br>のでのでので、<br>のでのでので、<br>のでのでので、<br>のでのでので、<br>のでのでのでのでので、<br>のでのでのでのでのでので、<br>のでのでのでのでのでのでのでのでのでので、<br>のでのでのでのでのでのでのでのでのでのでのでのでのでのでのでのでのでのでので |
| 登入集保 e 手掌握           1         2           由於您於指定銷售機構留存的 Email 尚未驗<br>證。須謂您重新進行驗證程序。           品除驗證碼發送至您於指定銷售機構留存之<br>Email            ②         收不到驗證碼怎麼辦 ?           • Email 驗證碼           請輸入 Email 驗證碼           有效期間倒數 04:58                                                                                                    | かののののののののののののののののののののののののの                                                                                                    | 登入集保 e 手掌握                                                                                                    |
| 上       上         上       上         上       上         日本の意味を見たいます。       日本の意味を見たいます。         日本の意味を見たいます。       日本の意味を見たいます。 <td><text><text><text><text><text><text><text><text><text><text><text><text></text></text></text></text></text></text></text></text></text></text></text></text></td> <td>登入集保 e 手掌握</td> | <text><text><text><text><text><text><text><text><text><text><text><text></text></text></text></text></text></text></text></text></text></text></text></text>                                                   | 登入集保 e 手掌握                                                                                                    |
| 上         上           上         上           上         上           上         上           上         上           日本         上           日本         上           日本         上           日本         上           日本         上           日本         日本           日本         日本                                                                                                    | <section-header><text><text><text><text><text><text><text><text><text><text><text></text></text></text></text></text></text></text></text></text></text></text></section-header>                               | <section-header></section-header>                                                                                                    |